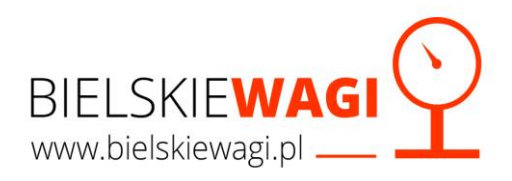

# Tarowanie Zbiornika

#### Waga - Bielskie Wagi LP7516

Jedną najpopularniejszych funkcji miernika LP7516 szczególnie w przypadku wag pod zbiorniki lub silosy jest kalibracja punktu zerowego (parametr C05). Dzięki odpowiedniemu ustawieniu wagi możemy skalibrować punkt zerowy z ustawionym zbiornikiem na wadze.

Dzięki temu waga **zapamięta masę zbiornika** i będzie ważyła tylko i wyłącznie zawartość surowca w zbiorniku.

Instrukcja Video: (https://www.youtube.com/watch?v=wyP9v3pNXvQ)

**1.**Przygotuj wagę oraz zbiornik.

2. Wagę ustaw na równym podłożu

(jeśli jest to waga podstawkowa nie zapomnij przytwierdzić jej do podłoża zgodnie z zasadami bezpieczeństwa.)

3. Umieść Pusty zbiornik na wadze

4. Upewnij się iż całość jest odpowiednio zabezpieczona oraz stabilna

5. Aby włączyć wyświetlacz naciśnij oraz przytrzymaj przycisk ON/OFF

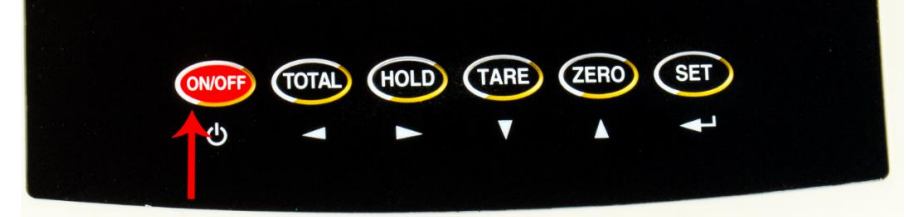

6. Po włączeniu miernik wagowy zacznie odliczać od 1 do 9 aby się ustabilizować.

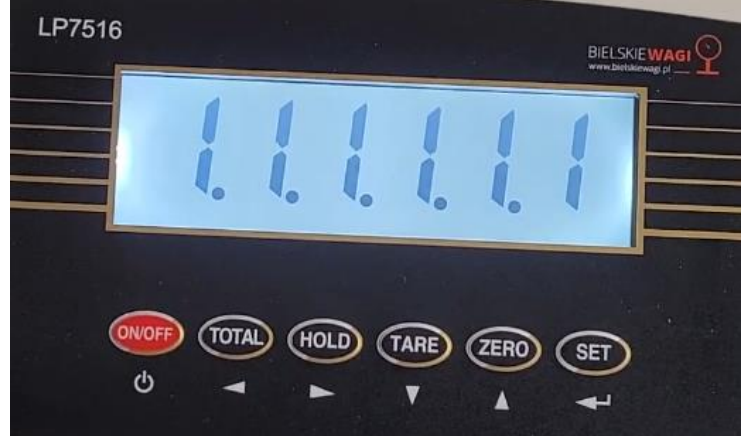

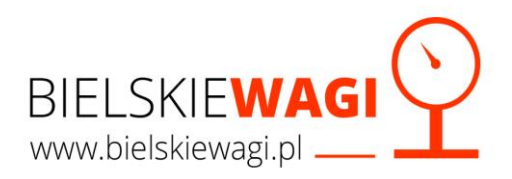

7. Jeśli waga się ustabilizuje na wyświetlaczu pojawi się√
a) Masa zbiornika ustawionego na wadze lub
b) Komunikat ERR6

Są to prawidłowe wartości dla wagi z ustawionym zbiornikiem.

**8.** Następnie **krótkim** ruchem naciskamy **jednocześnie w tym samym czasie** dwa przyciski ON/OFF oraz SET.

Naciskając na przyciski nie przytrzymujemy ich jak w przypadku włączenia wagi,

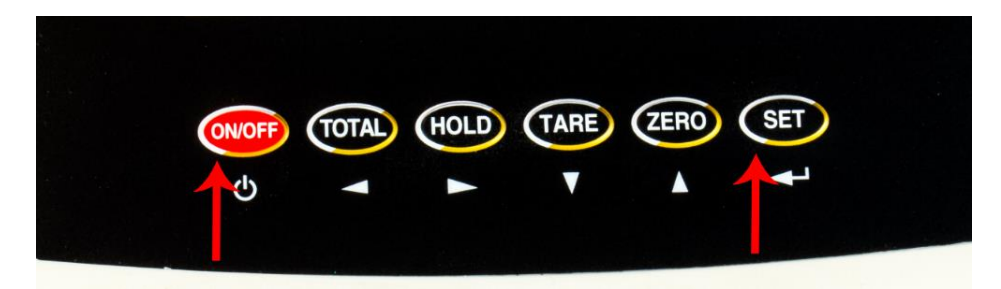

Po prawidłowym przyciśnięciu dwóch przycisków na wyświetlaczu pojawi się komunikat C01

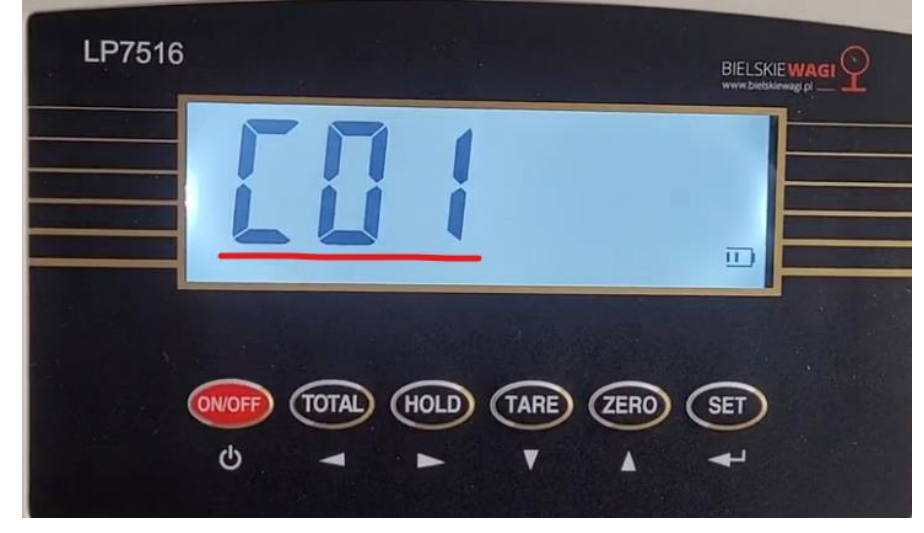

**9.** Następnie naciskamy przycisk **"ZERO"** odpowiednią ilość razy aż na wyświetlaczu pojawi się komunikat **C05** 

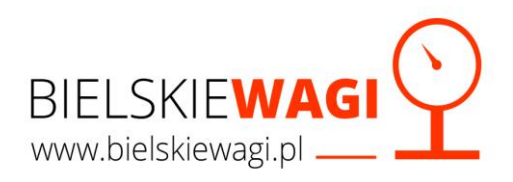

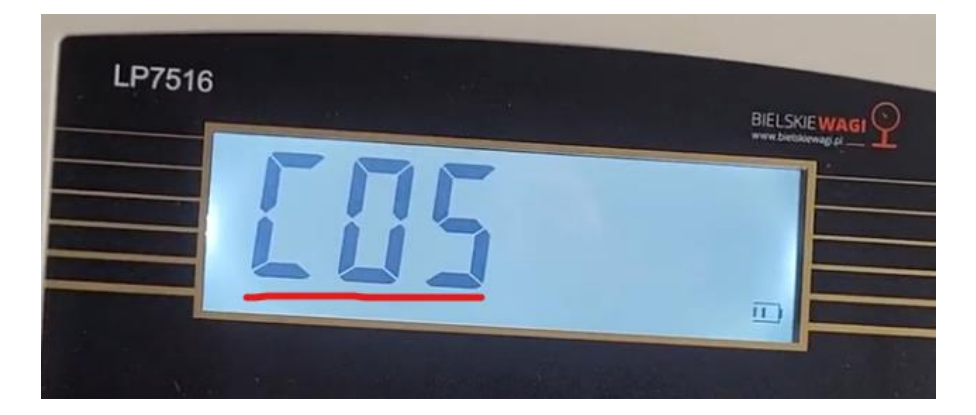

10. Następnie naciskamy przycisk "SET"

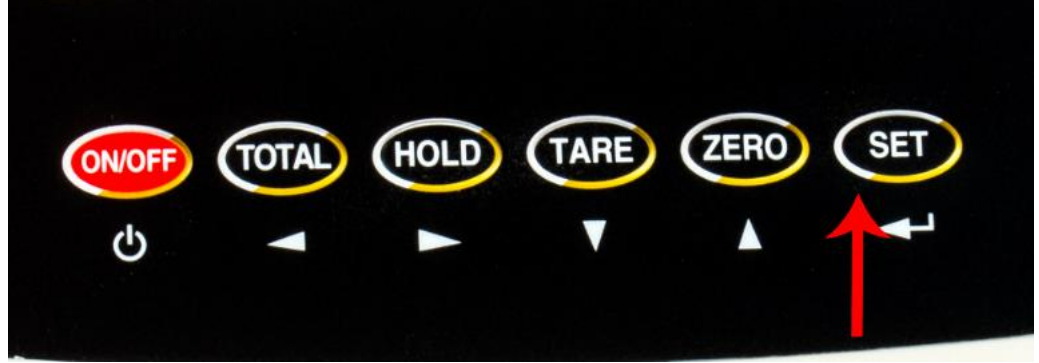

**11.** Po naciśnięciu przycisku pojawi się następujący komunikat:

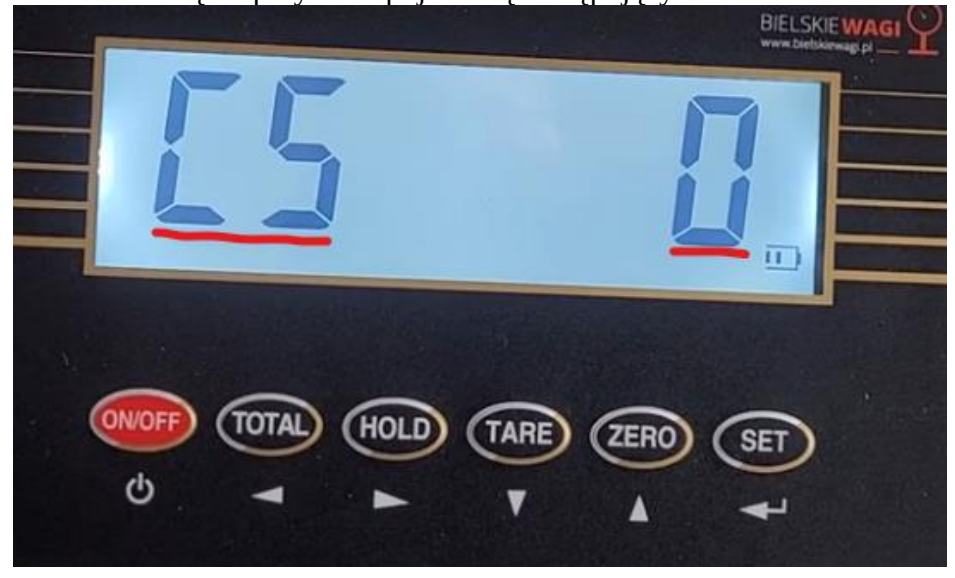

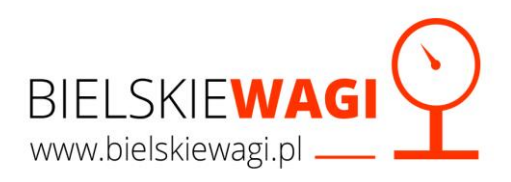

**12.** Następnie wciskamy przycisk "**Zero":** √

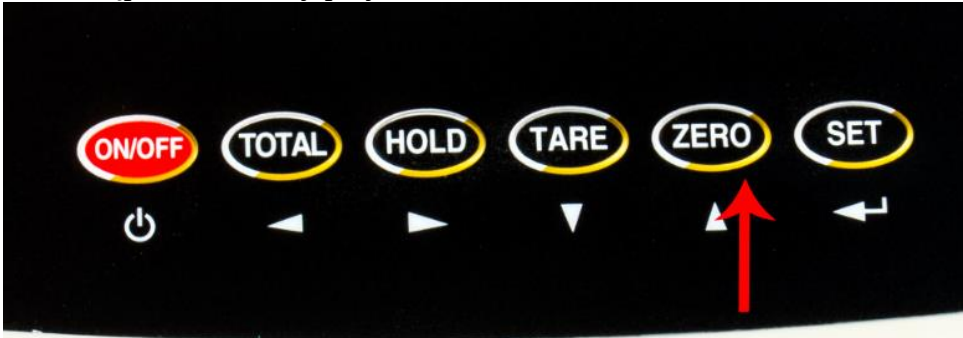

Na wyświetlaczu pojawi się następujący komunikat:

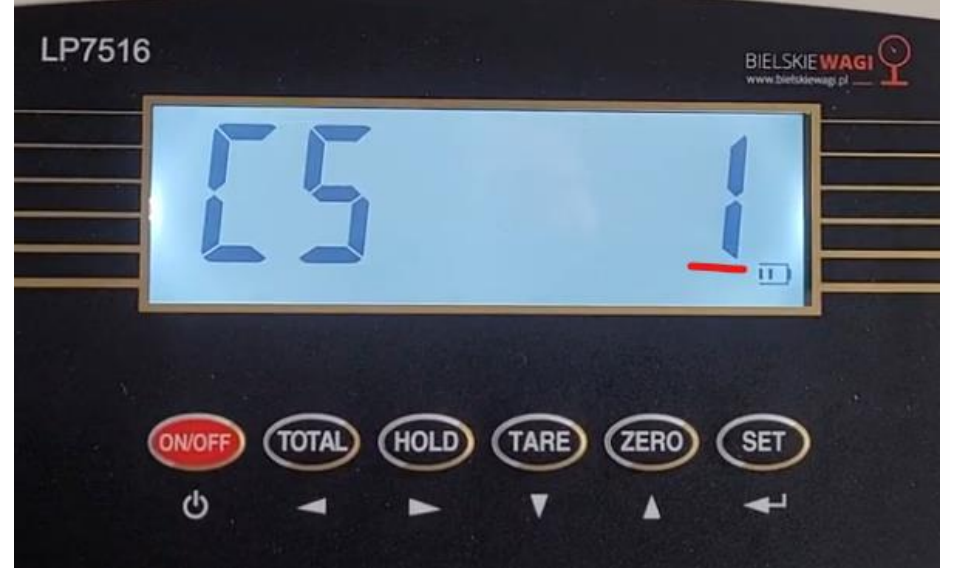

13. Następnie naciskamy przycisk "SET":

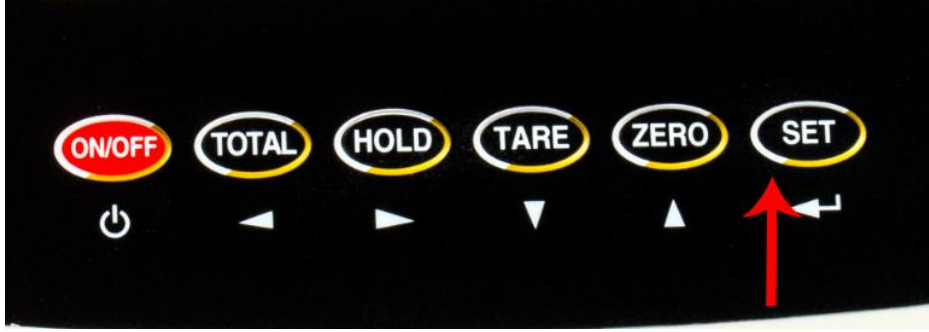

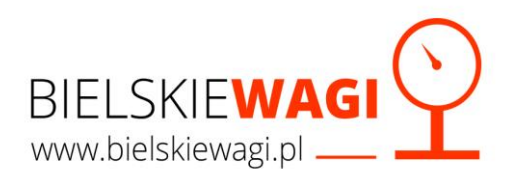

14. Na ekranie pojawi się komunikat "CAL" oraz odliczanie.

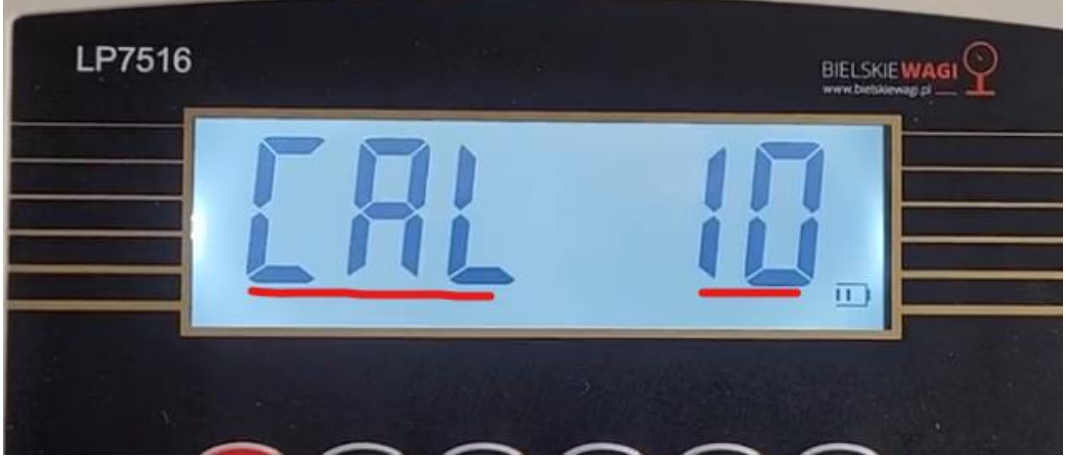

**15.** Należy odczekać 10 sekund aż miernik się wyzeruje i wyświetli komunikat:

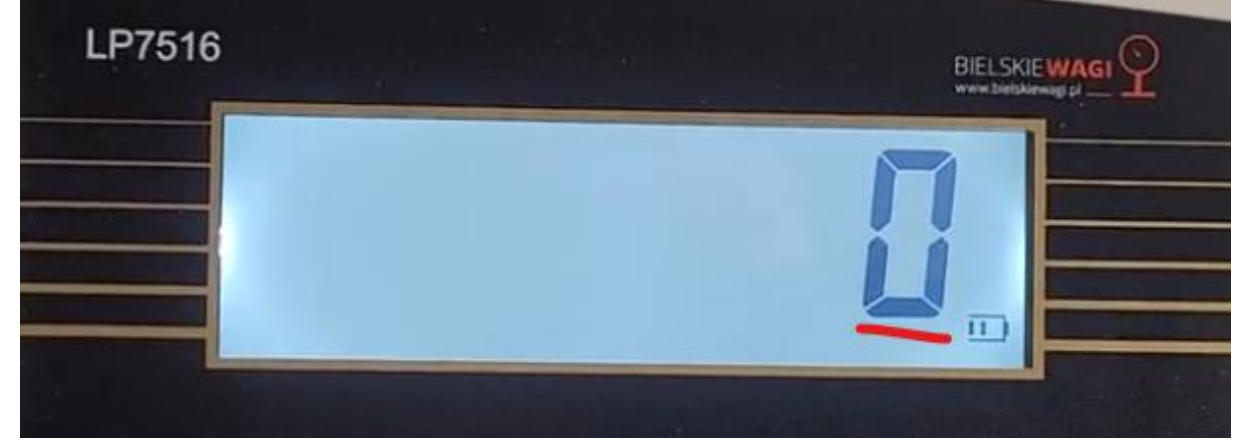

**16.** Następnie naciskamy przycisk "**SET**":

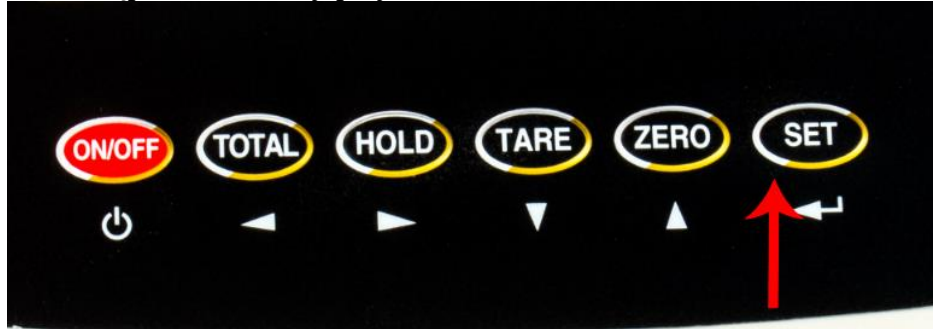

17. Na ekranie pojawi się komunikat: C06

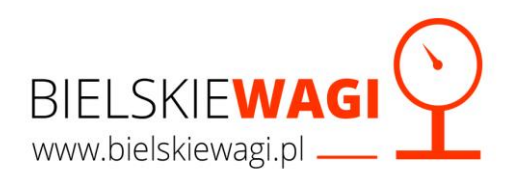

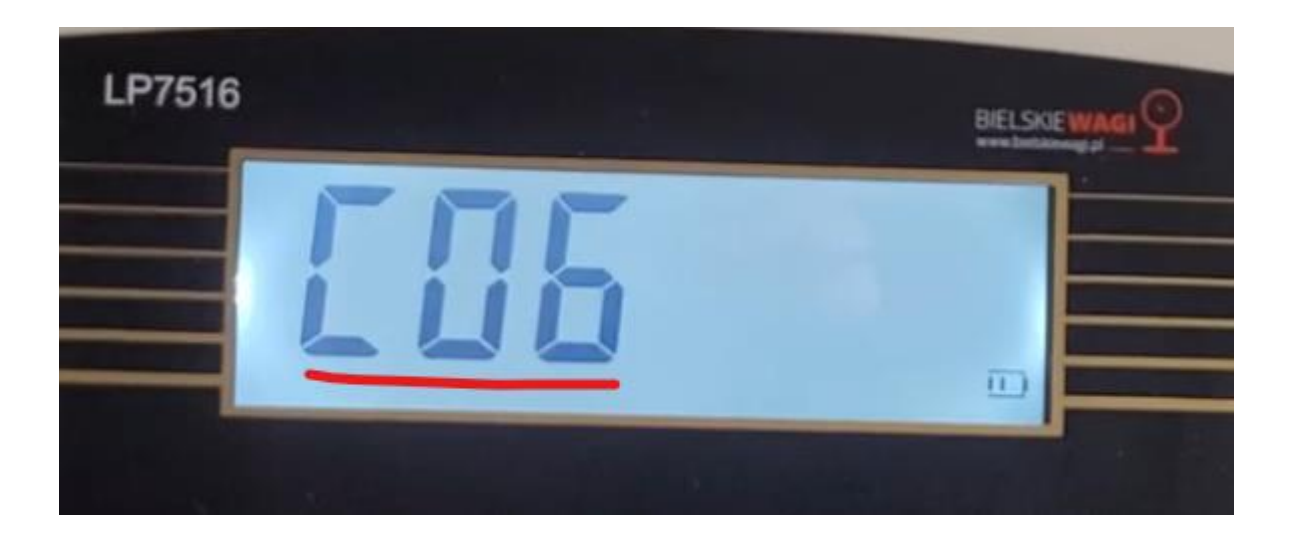

#### 18. Następnie krótkim ruchem naciskamy ON/OFF

(UWAGA przycisku NIE NALEŻY przytrzymywać ponieważ miernik wagowy wyłączy się)

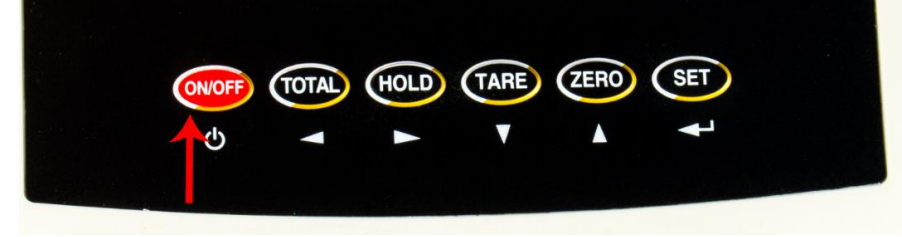

#### **19.** Na mierniku pojawi się komunikat:

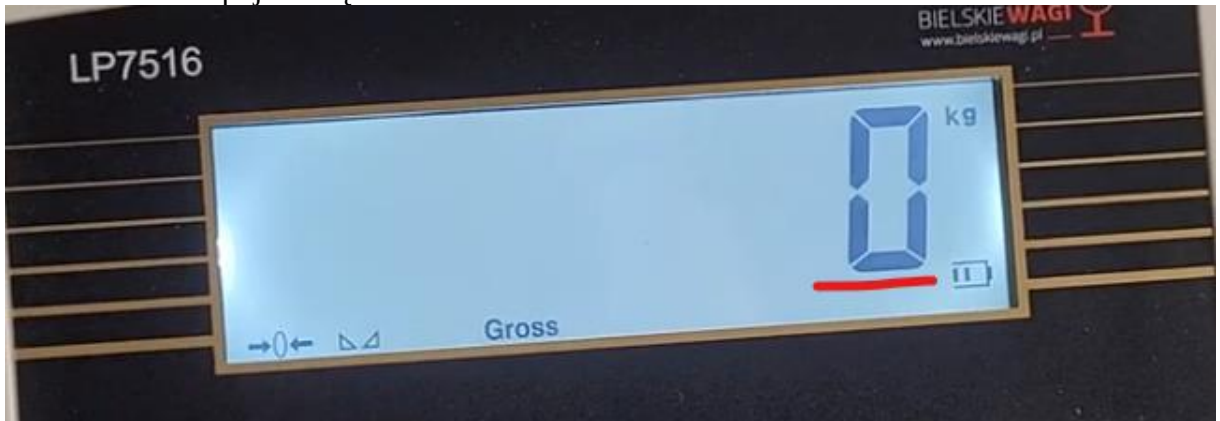

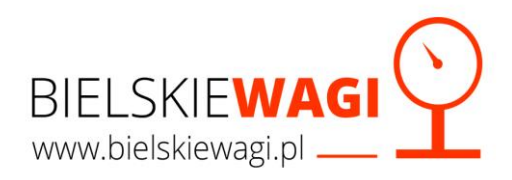

20. Wyłączamy miernik wagowy: naciśnij oraz przytrzymaj przycisk ON/OFF:

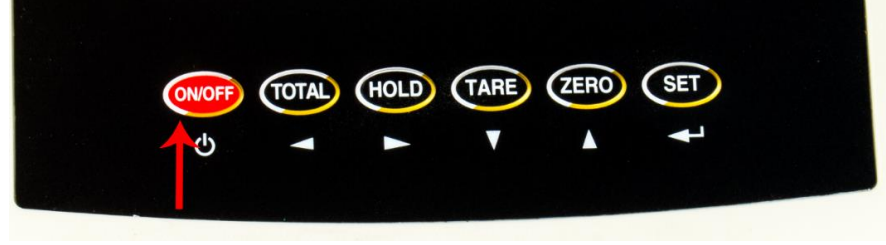